# 通过AnyConnect 4.x和AMP Enabler安装和配置 AMP模块

## 目录

简介 先决条件 要求 使用的组件 通过ASA为AMP Enabler部署AnyConnect 步骤 1: 配置AnyConnect AMP启用程序客户端配置文件 步骤 2:编辑组策略以下载AnyConnect AMP启用程序 步骤 3: 下载FireAMP策略 步骤 4:下载网络安全客户端配置文件 步骤 5:使用AnvConnect连接并验证模块的安装 步骤 6: 启动VPN连接安装AMP启用程序和AMP连接器 步骤7:检查AnyConnect并验证是否已安装所有设备 步骤 8::使用僵尸PDF文件中包含的Eicar字符串进行测试 步骤 9:部署摘要 步骤 10:线程检测验证 其他信息 相关信息

# 简介

本文档将介绍通过AnyConnect安装高级恶意软件防护(AMP)连接器的步骤。

AnyConnect AMP启用程序用作部署面向终端的AMP的介质。它本身没有对文件处置进行定罪的能力。它将面向终端的AMP软件从ASA推送到终端。安装AMP后,它会使用云容量检查文件处置情况。进一步的AMP服务可以将文件提交到名为ThreatGrid的动态分析,以对未知文件行为进行评分。如果满足某些标样,这些文件可被认定为恶意文件。这对零日攻击非常有用。

## 先决条件

## 要求

- AnyConnect安全移动客户端版本4.x
- 面向终端的FireAMP/AMP
- 自适应安全设备管理器(ASDM)7.3.2版或更高版本

### 使用的组件

本文档中的信息基于以下软件和硬件版本:

- 自适应安全设备(ASA)5525,软件版本9.5.1
- Microsoft Windows 7专业版64位版上的AnyConnect安全移动客户端4.2.00096
- ASDM 版本 7.5.1(112)

## 通过ASA为AMP Enabler部署AnyConnect

配置中涉及的步骤如下:

- 配置AnyConnect AMP启用程序客户端配置文件。
- •编辑AnyConnect VPN组策略并下载AMP启用程序服务配置文件。
- 登录AMP控制面板以获取连接器URL下载链接。
- 验证用户计算机上的安装。

### 步骤 1: 配置AnyConnect AMP启用程序客户端配置文件

- 导航至Configuration > Remote Access VPN > Network(Client)Access > AnyConnect Client Profile。
- •添加AMP启用程序服务配置文件。

| 🗣 Add 🗹 Edit 🕃                       | 🔀 Change Group Policy 前 Delete 🜄 Import 🖷 Export 🎒 Valid                                         | ate          |
|--------------------------------------|--------------------------------------------------------------------------------------------------|--------------|
| Tage Add AnyConne                    | ect Client Profile                                                                               | 23           |
| Profile Name                         | amp                                                                                              |              |
| Profile Usage                        | AMP Enabler Service Profile 🔹 👻                                                                  |              |
| Enter a device f<br>automatically cr | ile path for an xml file, ie. disk0:/ac_profile. The file will be<br>eated if it does not exist. |              |
| Profile Location                     | disk0:/amp.asp                                                                                   | Browse Flash |
|                                      |                                                                                                  | Upload       |
| Group Policy                         | <ul> <li><unassigned> </unassigned></li> </ul>                                                   |              |
|                                      | Enable 'Always On VPN' for selected group                                                        |              |
|                                      |                                                                                                  |              |
| ~                                    | OK Cancel Help                                                                                   |              |

| 💠 Add 📝 Edit 💥 Change Group Policy 📋 Delete 🚯 Import 🖶 Export 🖓 Validate |                             |              |                    |  |  |
|--------------------------------------------------------------------------|-----------------------------|--------------|--------------------|--|--|
| Profile Name                                                             | Profile Usage               | Group Policy | Profile Location   |  |  |
| PRIMARY                                                                  | AnyConnect VPN Profile      | GroupPolicy1 | disk0:/primary.xml |  |  |
| amp                                                                      | AMP Enabler Service Profile | GroupPolicy1 | disk0:/amp.asp     |  |  |
|                                                                          |                             |              |                    |  |  |
|                                                                          |                             |              |                    |  |  |
|                                                                          |                             |              |                    |  |  |
|                                                                          |                             |              |                    |  |  |
|                                                                          |                             |              |                    |  |  |
|                                                                          |                             |              |                    |  |  |
|                                                                          |                             |              |                    |  |  |
|                                                                          |                             |              |                    |  |  |
|                                                                          |                             |              |                    |  |  |
|                                                                          |                             |              |                    |  |  |
|                                                                          |                             |              |                    |  |  |

## 步骤 2:编辑组策略以下载AnyConnect AMP启用程序

- 导航至Configuration > Remove Access VPN > Group Policies > Edit。
- •转至"高级">"AnyConnect客户端">"可选客户端模块"以下载。
- 选择AnyConnect AMP Enabler。

| and a second              |                                           | -           | -          |              |                |                                         |
|---------------------------|-------------------------------------------|-------------|------------|--------------|----------------|-----------------------------------------|
| General<br>Servers        | Keep Installer on Client System:          | [2] Inherit | O Tes      | C No         |                |                                         |
| Vanced<br>Solit Turneling | Detagram Transport Layer Security (DTLS): | V Inherit   | O thatle   | C Duble      |                |                                         |
| Browser Proxy             | 07LS Compressions                         | 2 Inherit   | C Brable   | () Double    |                |                                         |
| Prec(REv1) Clent          | SS. Compression:                          | 2 Inherit   | 🗇 Defete   | () LZS       | C Daable       |                                         |
|                           | Ignore Don't Fragment(DF) Bit:            | (2) Inherit | Obsble     | O Deable     |                |                                         |
|                           | Client Bypass Protocol:                   | 2 Inheit    | () brable  | () Double    |                |                                         |
|                           | FQDN of this Device:                      | FQDN        |            |              |                |                                         |
|                           | MTU:                                      | 12 Inherit  |            |              |                |                                         |
|                           | Keepalve Messages:                        | 2 Inherit   | Deable     | Interviel [  | seconds        |                                         |
|                           | Optional Client Modules to Download:      | Ethert      | Improvided |              |                |                                         |
|                           | Always-On VPN:                            | 2 Interit   | AnyCom     | ect DART     | Access Manager |                                         |
|                           | Client Profiles to Download:              | Dheit       | AnyCore    | ect Network  | Vsbity         |                                         |
|                           |                                           | 4 ASS 1     | AnyCom     | ect Web Sec  | arity          |                                         |
|                           |                                           | Profile Nam | AnyCarr    | ect ISE Post | ure            |                                         |
|                           |                                           | FR2MARY     | - Hour     |              |                | OK Cancel                               |
|                           |                                           | 340         |            |              |                | Annual Constant of Constant of Constant |
|                           |                                           |             |            |              |                |                                         |
|                           |                                           | L           |            |              |                |                                         |
|                           |                                           |             |            |              |                |                                         |
|                           |                                           |             |            |              |                |                                         |
|                           |                                           |             |            |              |                |                                         |
|                           |                                           |             |            |              |                |                                         |
|                           |                                           |             |            |              |                |                                         |
| t i                       | Next Previou                              | e);         |            |              |                |                                         |
|                           |                                           |             |            |              |                |                                         |

## 步骤 3: 下载FireAMP策略

注意:在继续之前,检查您的系统是否满足终端AMP Windows连接器的要求。

#### 面向终端的AMP的系统要求Windows连接器

这些是基于Windows操作系统的FireAMP连接器的最低系统要求。FireAMP连接器支持这些操作系统的32位和64位版本。最新的AMP文档可在AMP部署中<u>找到</u>

| 操作系统                                                                    | 处理器              | 内存         | 磁盘空间、<br>仅云模式           | 磁盘空间                   |
|-------------------------------------------------------------------------|------------------|------------|-------------------------|------------------------|
| Microsoft<br>Windows 7<br>Microsoft                                     | 1 GHz或更快的<br>处理器 | 1 GB RAM   | 150 MB可用硬盘<br>空间 — 仅云模式 | 1 GB可用硬盘空<br>间 — TETRA |
| Windows 8和<br>8.1(需要<br>FireAMP连接器<br>5.1.3或更高版本<br>)                   | 1 GHz或更快的<br>处理器 | 512 MB RAM | 150 MB可用硬盘<br>空间 — 仅云模式 | 1 GB可用硬盘空<br>间 — TETRA |
| Microsoft<br>Windows Server<br>2003                                     | 1 GHz或更快的<br>处理器 | 512 MB RAM | 150 MB可用硬盘<br>空间 — 仅云模式 | 1 GB可用硬盘空<br>间 — TETRA |
| Microsoft<br>Windows Server<br>2008                                     | 2 GHz或更快的<br>处理器 | 2 GB RAM   | 150 MB可用硬盘<br>空间 — 仅云模式 | 1 GB可用硬盘空<br>间 — TETRA |
| Microsoft<br>Windows Server<br>2012(需要<br>FireAMP连接器<br>5.1.3或更高版本<br>) | 2 GHz或更快的<br>处理器 | 2 GB RAM   | 150 MB可用硬盘<br>空间 — 仅云模式 | 1 GB可用硬盘空<br>间 — TETRA |

#### 最常见的是将AMP安装程序放在企业Web服务器上。

要下载连接器,请导航至**Management > Download Connector**。然后选择类型,并**下载** FireAMP(Windows、Android、Mac、Linux)。

| P Dehboard x +                                                    | State of the local division of the local division of the local div |                                           |                              | = 0 ×                                         |
|-------------------------------------------------------------------|----------------------------------------------------------------------------------------------------|-------------------------------------------|------------------------------|-----------------------------------------------|
| 🔶 🚊 https://conscie.org/sourcefire.com/dishiboard                 |                                                                                                    | v C Q Search                              | 400                          | * * 4 @ • @ = • 8 =                           |
| My Work Zone - Cons A Topic Search 📅 Home - Tech Zone 🔍 Casekwery | Loomeans Backlog Vie 🛄 Acco                                                                                                    | unt Team Directory 🗌 Anyconnect Websec    | ur 🗿 Cace HTML5 Upleed 🎑     | TZ 🍰 Mice 🎴 Bugs 🛕 Webmonitor                 |
| SOURCE                                                            |                                                                                                    | 0 Installs<br>1 detection (7 days) Annies | uncements Chaport 7 Help     | IN Ling Out                                   |
| Dashboard Analysis - Outbreak Cor                                 | stol - Reports Management                                                                                                    | Accounts •                                | 15                           | 3005102317                                    |
| Dashboard                                                         | Quick Start<br>Computers                                                                                                    |                                           | Group Filter Select          | Groups +                                      |
| Overview Events Heat Map                                          | Groups<br>Policies                                                                                                    |                                           |                              | Refresh All                                   |
| Indications of Compromise                                         | Hosts Detection                                                                                                    |                                           | Hosts Detecting Network      | Threats (7 days)                              |
| There are carriedly to computer with indications of computerions  | Computer Deployment S                                                                                                    | Summary unt                               | Computer                     | Count                                         |
|                                                                   | WCDEACW7P Cloud Recall                                                                                                    |                                           | Cherry and Part Hand Parties | the first defaultion is digiting              |
|                                                                   |                                                                                                    |                                           |                              | 6                                             |
|                                                                   | Mahaare Threats (7 days)                                                                                                    |                                           | Network Threats (7 days)     |                                               |
|                                                                   | Detection Name                                                                                                    | Count                                     | Remote iP                    | Count                                         |
|                                                                   | W32-DCAR.36                                                                                                    | 1                                         | There are no accordingly     | of the dathering is during                    |
|                                                                   |                                                                                                    |                                           |                              |                                               |
|                                                                   | Recent Malware Threats                                                                                                    |                                           | Recent Network Threats       |                                               |
|                                                                   | Computer                                                                                                    | Detection Name                            | Computer                     | Detection Name Remote IP                      |
|                                                                   | WCOBAQW7PN80EM0                                                                                                    | W32.6ICAR.16g1                            |                              | el de la contracta de la contracta (ne el tre |
|                                                                   |                                                                                                    |                                           |                              |                                               |
|                                                                   |                                                                                                    |                                           |                              |                                               |

"下载连接器"(Download Connector)页面允许您下载每种FireAMP连接器的安装包。此软件包可以放 置在网络共享中,也可以通过管理软件分发。

| ect a Group *                          |                  |                         |                 |
|----------------------------------------|------------------|-------------------------|-----------------|
| FireAMP Windows                        | FireAMP Android  | SireAMP Mac             | A FireAMP Linux |
| Flash Scan on Install  Redistributable | Activation Codes | Flash Scan on Install Ø | GPG Public Key  |
| 🛓 Download                             | 🛓 Download       | 🛓 Download              | 🛓 Download      |
| Show URL                               | Show URL         | Show URL                | Show URL        |

#### 选择用户列表组

- **仅审核**:根据对每个文件计算的SHA-256监控系统。此"仅审核"模式不会隔离恶意软件,而是 将事件作为警报发送。
- •保护:使用隔离恶意文件保护模式。监控文件复制和移动。
- •分类:这用于已受感染/受感染的计算机。
- **服务器:**用于Windows服务器的安装套件,其中连接器安装时不使用Tetra引擎和DFC驱动程序。此组由其名称为非域控制器服务器设计。
- **域控制器:**此组的默认策略设置为审核模式,与在服务器组中一样。关联此组中的所有Active Directory服务器,这意味着连接器将在Windows域控制器上运行。

AMP具有称为TETRA的功能,即完全防病毒引擎。此选项是每个策略的可选选项。

#### 功能

- 安装时的Flash Scan:扫描进程在安装期间运行。执行速度相对较快,建议只运行一次。
- **可再发行:**您应下载一个包,其中包含32位和64位安装程序。启动程序(可用,但此选项未勾选 并下载安装程序文件(一旦执行))。

**注意:**您可以创建自己的组并为其配置关联策略。其目的是将所有(例如Active Directory服务器)放置到一个组中,其中策略处于审核模式。 引导程序和可再分发安装程序还都包含用作AMP连接器配置文件的policy.xml文件。

#### 步骤 4: 下载网络安全客户端配置文件

指定公司Web服务器或与AMP安装程序的网络共享。这在公司中最常用,以节省带宽并将受信任的 安装程序放置在集中位置。

请确保终端上可以访问HTTPS链接,且没有任何证书错误,并且根证书已安装在计算机存储中。

返回之前在ASA上创建的AMP配置文件(步骤1)并编辑AMP启用程序配置文件:

- 1. 对于AMP模式,单击"Install AMP Enabler(安装AMP启用程序)"单选按钮。
- 2. 在Windows Installer字段中,添加Web服务器的IP和FireAMP的文件。
- 3. Windows选项是可选的。

| 单击OK并应用更改。 |
|------------|
|------------|

| AnyConnect Client Profile Editor | - vpn                                                     | ×     |
|----------------------------------|-----------------------------------------------------------|-------|
| Profile: vpn                     |                                                           | About |
| AMP Enabler Profile              |                                                           |       |
| AMP Mode                         | Install AMP Enabler     O Uninstall AMP Enabler           |       |
| Windows Installer                | https:// webserver.cisco.com/Audit_FireAMPSetup.exe Check |       |
| Mac Installer                    | https:// Check                                            |       |
| Windows Options                  | I Add To Start Menu                                       |       |
|                                  | Add To Desktop                                            |       |
|                                  | V Add To Context Menu                                     |       |
|                                  | Save Reset                                                |       |
|                                  |                                                           |       |
|                                  | OK Cancel Help                                            |       |

### 步骤 5: 使用AnyConnect连接并验证模块的安装

当AnyConnect VPN用户连接时,ASA通过VPN推送AnyConnect AMP启用程序模块。对于已登录 的用户,建议注销,然后重新登录以启用功能。

| 10:08:29 A | ΜA | Establishing VPN session                              |
|------------|----|-------------------------------------------------------|
| 10:08:29 A | ΜA | The AnyConnect Downloader is performing update checks |
| 10:08:29 A | ΜA | Checking for profile updates                          |
| 10:08:29 A | ΜA | Checking for product updates                          |
| 10:08:31 A | MA | Downloading AnyConnect AMP Enabler 4.4.01054 - 48%    |
| 10:08:32 A | MA | Downloading AnyConnect AMP Enabler 4.4.01054 - 91%    |
| 10:08:33 A | ΜA | Downloading AnyConnect AMP Enabler 4.4.01054 - 100%   |

| AnyConnect Secure Mobility Client Downloader |                                                                                                    |     |  |  |
|----------------------------------------------|----------------------------------------------------------------------------------------------------|-----|--|--|
|                                              | The AnyConnect Downloader is installing AnyConnect Secure<br>Mobility Client 4.2.00096. Please wait | × × |  |  |
|                                              |                                                                                                    |     |  |  |
|                                              |                                                                                                    |     |  |  |

### 步骤 6: 启动VPN连接安装AMP启用程序和AMP连接器

按下连接以启动VPN的按钮后,它将下载新的下载程序模块。这将具有AMP启用程序,并从您之前 指定的几个步骤的URL路径下载AMP软件包。

| S Cisco AnyCo | onnect Secure Mobility Client                |   |                   |
|---------------|----------------------------------------------|---|-------------------|
|               | <b>YPN:</b><br>Connected to 10.168.109.18.   | ~ | Disconnect        |
| 00:00:07      |                                              |   | IPv4              |
|               | AMP Enabler:<br>Installing AMP for Endpoints |   |                   |
| <b>\$</b> ()  |                                              |   | a frajta<br>Cisco |

If you look at the event viewer:

| AMP    | enabler | ir | nstall:         |
|--------|---------|----|-----------------|
| Date   | 9       | :  | 04/24/2017      |
| Time   | 9       | :  | 10:08:34        |
| Туре   | 9       | :  | Information     |
| Source |         | :  | acvpndownloader |

Description : Cisco AnyConnect Secure Mobility Client Downloader (2) exiting, version 4.4.01054 , return code 0 [0x00000000]

#### 步骤 7: 检查AnyConnect并验证是否已安装所有设备

连接VPN并安装Web服务器配置后,检查AnyConnect并验证所有安装都是否正确。

在services.msc中,您可以找到名为CiscoAMP\_5.1.3的新服务。在Powershell命令中,我们看到:

| PS C:\Us | ers\winUse | er348> Get                         | -Service                    | e -name    | "*Cisco#          | AMP*"    |         |              |            |
|----------|------------|------------------------------------|-----------------------------|------------|-------------------|----------|---------|--------------|------------|
| Status   | Name       |                                    | Display                     | Name       |                   |          |         |              |            |
| Running  | CiscoAMP_  | <u>5.1.3</u>                       | Cisco <i>P</i><br>Cure Mo   | MP for     | Endpoint<br>lient | s Conne  | ector 5 |              | ×          |
|          |            | <b>YPN:</b><br>Connecte<br>10.168. | ed to 10.                   | 168.109    | 9.18.             | <b>*</b> | Discon  | inect        |            |
| 00:      | 01:22      |                                    |                             |            |                   |          |         | IPv4         |            |
|          | <b>E</b>   | AMP Ena<br>AMP for E               | a <b>bler:</b><br>Endpoints | ; installe | d.                |          |         |              |            |
| •        | ()         |                                    |                             |            |                   |          |         | alta<br>cisc | )   .<br>0 |

AMP安装程序将新驱动程序添加到Windows操作系统。您可以使用driverquery命令列出驱动程序。

C:\Windows\System32>driverquery /v | findstr immunet ImmunetProte ImmunetProtectDriver ImmunetProtectDriver File System System Running TRUE OK FA 69,632 0 3/17/2017 5:04:20 PM LSE 4,096 \??\C:\WINDOWS\System32\Drivers\immunetprotect.s 8,192 ImmunetSelfP ImmunetSelfProtectDriv ImmunetSelfProtectDriv File System System Running OK TRUE FA 28,672 0 3/17/2017 5:04:08 PM LSE 4,096 \??\C:\WINDOWS\System32\Drivers\immunetselfprote 8,192

#### 步骤 8::使用僵尸PDF文件中包含的Eicar字符串进行测试

使用测试计算机中僵尸PDF文件中包含的Eicar字符串进行测试,以验证恶意文件是否被隔离。

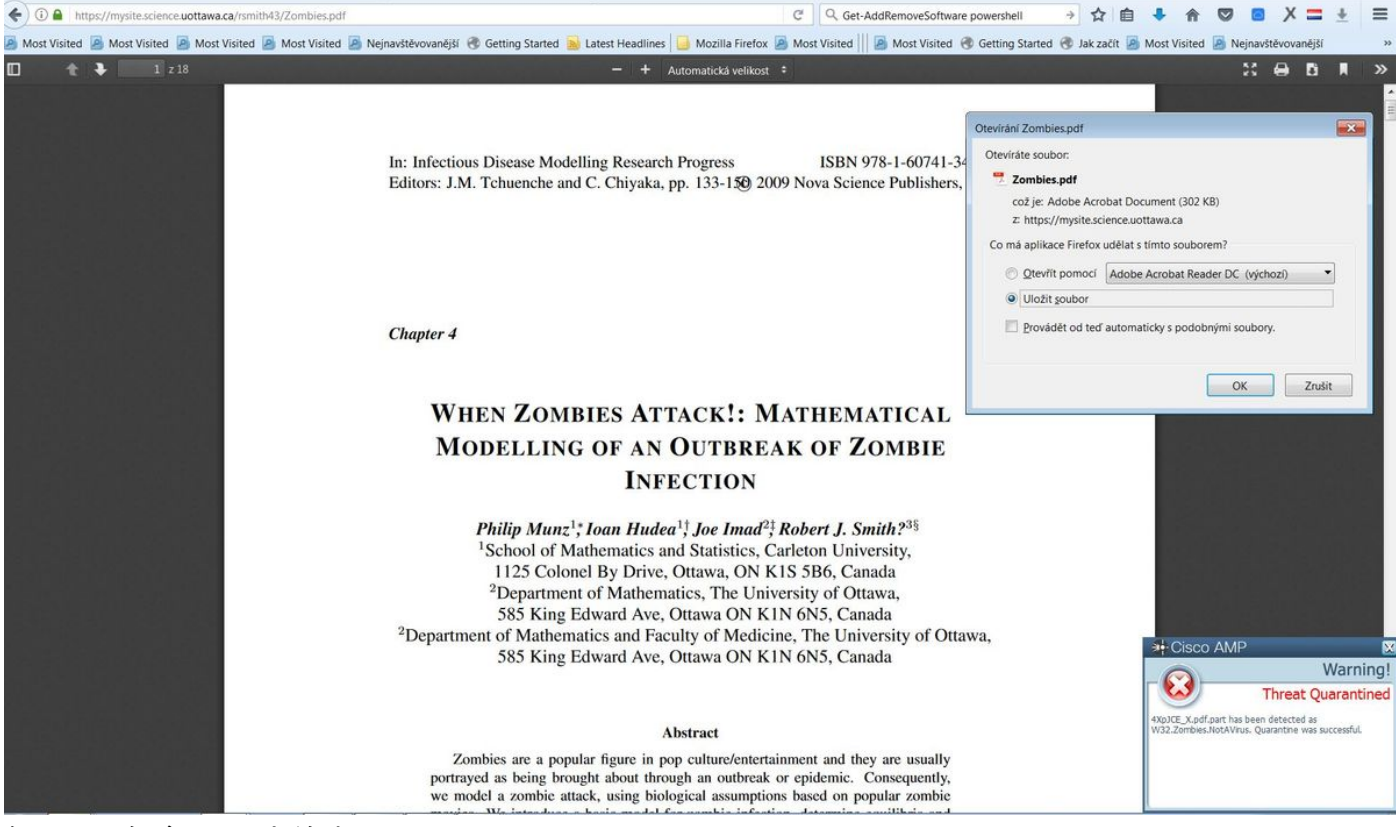

僵尸.pdf包含Eicar字符串

### 步骤 9:部署摘要

此页显示成功和失败的FireAMP连接器安装列表以及当前正在安装的连接器。可以转到管理**>部署摘** 要。

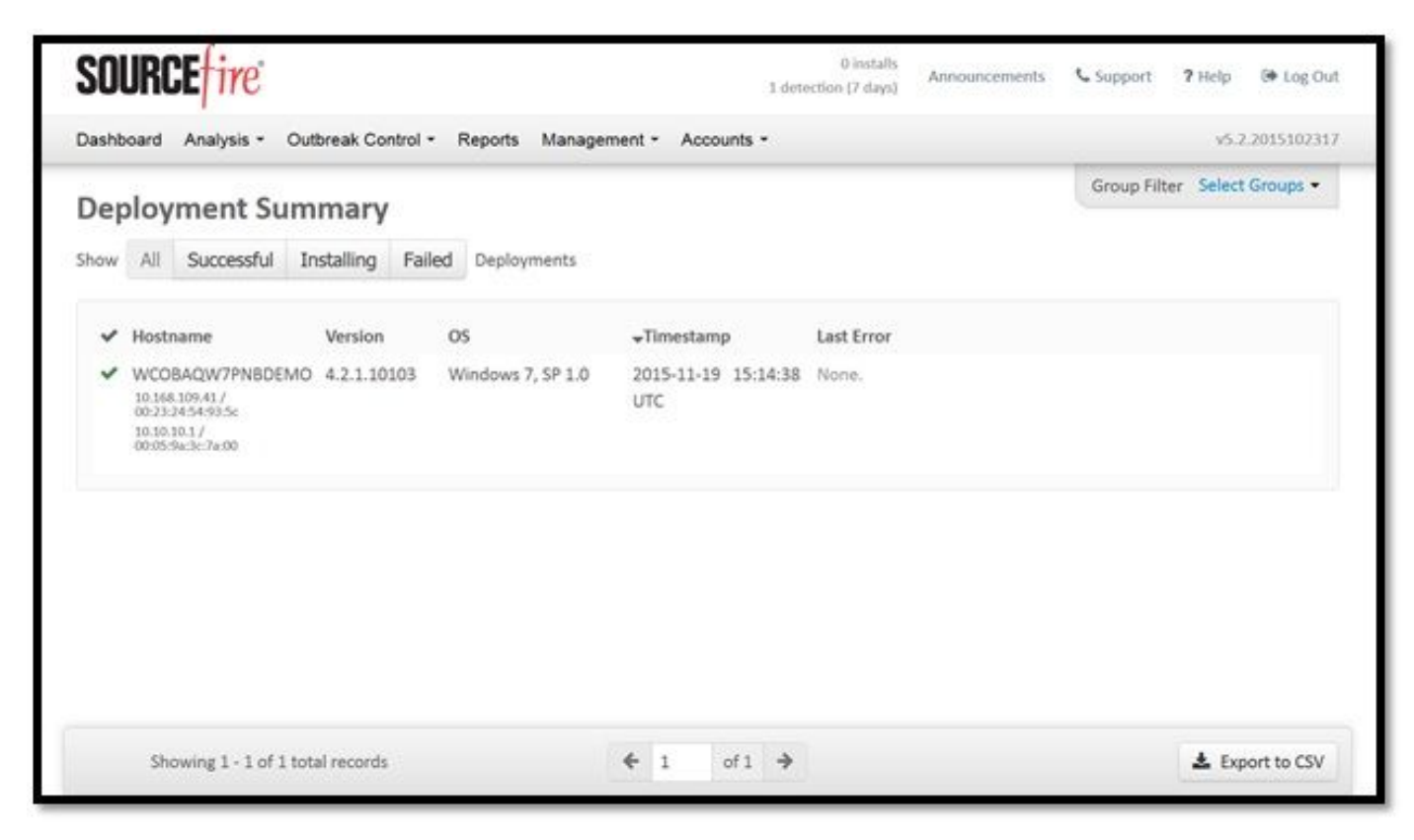

步骤 10:线程检测验证

## 僵尸.pdf触发隔离事件,发送到AMP控制面板。

|                                                                                                | ①                                                                                                    |                                                                                                    |                                        | C Q Hiedat  |            |                          |                                   | • 11              |                                                                                      | • ^          | =             |
|------------------------------------------------------------------------------------------------|----------------------------------------------------------------------------------------------------|----------------------------------------------------------------------------------------------------|----------------------------------------|-------------|------------|--------------------------|-----------------------------------|-------------------|--------------------------------------------------------------------------------------|--------------|---------------|
| : Visited 🧕 Most Visite                                                                        | ed 🧕 Most Visited 🧕 Most Visited 볼 N                                                                                                    | lejnavštěvovanější 🛞 Getting Started <u>Ы</u> Latest He                                                                                                    | adlines 🔒 Mozilla Firefox 趨 Most Visit | ed 📗 🙆 Most | Visited 🖁  | Getting Started          | i 🛞 Jak začít 🧾 I                 | Most Visite       | ed 🧾 Ne                                                                              | ejnavštěvova | nější         |
|                                                                                                | cisco AMP                                                                                                    | o for Endpoints                                                                                                    | Announcements                          | Support     | ? Help     | Account                  | 🕞 Log Out                         |                   |                                                                                      |              |               |
|                                                                                                | Dashboard Analysis                                                                                                    | s 🗸 Outbreak Control 🗸 Reports Manager                                                                                                    | ment ~ Accounts ~                      | Search      |            |                          | Q                                 |                   | ed Di Nejnavštěvovanéjš<br>a Filter<br>Reset Save Filter A<br>2017-07-27 13:32:08 UT |              |               |
|                                                                                                | New AMI<br>Version 1.3.1.4                                                                                                    | P for Endpoints Linux Connector<br>M6 is now available. Learn more in the Official Rel                                                                                                    | ease Notes                             |             |            |                          |                                   |                   |                                                                                      |              |               |
| Ishboard                                                                                       | Overview Events Heat Map                                                                                                    | 0 0                                                                                                    | ognitive Incidents 🧭                   |             |            |                          |                                   |                   |                                                                                      |              |               |
| Filter: (New) 😡                                                                                |                                                                                                    |                                                                                                    |                                        |             |            |                          |                                   | Select a          | a Filter                                                                             |              |               |
| Event Type All                                                                                 | l Event Types                                                                                                    | + Group All Grou                                                                                                    | ips                                    |             |            |                          |                                   |                   |                                                                                      |              |               |
|                                                                                                |                                                                                                    |                                                                                                    |                                        |             |            |                          |                                   |                   |                                                                                      |              |               |
| Filters Ac                                                                                     | Id filters by clicking on the T icon in the e                                                                                                    | ime v V                                                                                                    |                                        |             |            |                          | Not Subscr                        | ribed ~           | Reset                                                                                | Save Filte   | er As.        |
| Filters Ac<br>Time Range W                                                                     | Id filters by clicking on the T icon in the e<br>eek ~ Sort T<br>clsco.com detected 4XpJCE X.pdf.part as                                                                                                    | ime v v                                                                                                    |                                        |             | P I        | ₽₽ <b>(2)</b> (          | Not Subscr                        | ribed ~           | Reset                                                                                | Save Filte   | er As.<br>UTC |
| Filters Ac<br>Time Range W<br>DJANULIK-HYYPD.                                                  | Id filters by clicking on the T icon in the e<br>eek  Sort T clsco.com detected 4XpJCE_X.pdf.part as Detection                                                                                                    | wati details<br>Time v v<br>W32.Zombies.NotAVirus<br>W32.Zombies.NotAVirus                                                                                                    |                                        |             | (DP) (     | ₽₽ <b>IB</b> ) q         | Not Subscr                        | ribed ~           | Reset                                                                                | Save Filte   | er As.<br>UTC |
| Filters Ac<br>Time Range W<br>DJANULIK-HYYPD.<br>Connector Info                                | Id filters by clicking on the <b>T</b> i.con in the e<br>eek <b>v</b> Sort <b>T</b><br>cisco.com detected <b>4XpJCE_X.pdf.part</b> as<br>Detection<br>Fingerprint (SHA-256)                                                                                                    | W32.Zombles.NotAVIrus<br>W32.Zombles.NotAVIrus<br>TW32.Zombles.NotAVIrus<br>TW32.Zombles.NotAVIrus<br>TW32.Zombles.NotAVIrus                                                                                                    |                                        |             | h l        |                          | Not Subscr                        | ribed ~           | Reset                                                                                | Save Filte   | er As.<br>UTC |
| Filters Ac<br>Time Range Wi<br>DJANULIK-HYYPD.<br>File Detection<br>Connector Info<br>Comments | Id filters by clicking on the <b>T</b> i.con in the e<br>eek <b>v</b> Sort <b>T</b><br>cisco.com detected <b>4XpJCE_X.pdf.part</b> as<br>Detection<br>Fingerprint (SHA-256)<br>Filename                                                                                                    | W32.Zombies.NotAVirus<br>W32.Zombies.NotAVirus<br>TW32.Zombies.NotAVirus<br>TW32.Zombies.NotAVirus<br>TW32.Zombies.NotAVirus<br>TW32.Zombies.NotAVirus                                                                                                    |                                        |             | ₩P I       | <u>⊐₽</u> ( <u>6</u> ) c | Not Subscr<br>Quarantine: Success | ribed ~           | Reset                                                                                | Save Filte   | utc           |
| Filters Ac<br>Time Range W.<br>DJANULIK-HYYPD.<br>File Detection<br>Connector Info<br>Comments | Id filters by dicking on the <b>T</b> icon in the e<br>eek <b>v</b> Sort <b>T</b><br>clsco.com detected <b>4XpJCE_X.pdf.part</b> as<br>Detection<br>Fingerprint (SHA-256)<br>Filename<br>Filepath                                                                                                    | W32.Zombies.NotAVirus<br>W32.Zombies.NotAVirus<br>TW32.Zombies.NotAVirus<br>TW32.Zombies.NotAVirus<br>Cob32c34989bb002<br>T4xpjCE_X.pdf.part<br>C:\Users\djanulik\AppData\Local\Temp\4Xj                                                                                                    | ∋JCE_X.pdf.part                        |             | ) d        | -P (B) (                 | Not Subscr                        | ribed <b>&gt;</b> | Reset                                                                                | Save Filte   | UTC           |
| Filters Ac<br>Time Range W<br>DJANULIK-HYYPD.<br>File Detection<br>Connector Info<br>Comments  | dd filters by clicking on the <b>T</b> i.con in the e<br>eek × Sort <b>T</b><br>clsco.com detected <b>4XpJCE X.pdf.part</b> as<br>Detection<br>Fingerprint (SHA-256)<br>Filename<br>Filepath<br>File Size (bytes)                                                                                                    | vent details<br>ime v v<br>W32.Zombles.NotAVIrus<br>TW32.Zombles.NotAVIrus<br>T 00532c34989bb002<br>T 4XpJCE X.pdf.part<br>C:\Users\djanulik\AppData\Local\Temp\4Xj<br>309500                                                                                                    | ojCE_X.pdf.part                        |             | (I) (Y     |                          | Not Subscr                        | ribed ~           | Reset                                                                                | Save Filte   | UTC           |
| Filters Ac<br>Time Range W<br>DJANULIK-HYYPD.<br>File Detection<br>Connector Info<br>Comments  | dd filters by clicking on the <b>T</b> i.con in the e<br>eek × Sort <b>T</b><br>clisco.com detected <b>4XpJCE_X.pdf.part</b> as<br>Detection<br>Fingerprint (SHA-256)<br>Filename<br>Filepath<br>File Size (bytes)<br>Parent Fingerprint (SHA-256)                                                                                                    | Vent details<br>Ime v<br>W32.Zombies.NotAVirus<br>T W32.Zombies.NotAVirus<br>T 00b32c34989bb002<br>T 4XpjCE_X.pdf.part<br>C:\Users\djanulik\AppData\Local\Temp\4Xj<br>309500<br>T 0fff6b175fd32be                                                                                                    | JCE_X.pdf.part                         |             | <b>D</b> P |                          | Not Subscr                        | ribed >           | Reset                                                                                | Save Filte   | UTC           |
| Filters Ac<br>Time Range W<br>DJANULIK-HYYPD.<br>File Detection<br>Connector Info<br>Comments  | dd filters by clicking on the <b>T</b> i.con in the e<br>eek × Sort <b>T</b><br>clisco.com detected <b>4XpJCE_X.pdf.part</b> as<br>clisco.com detected <b>4XpJCE_X.pdf.part</b> as<br>Client Client Cl | vent details<br>ime v v<br>W32.Zombies.NotAVirus<br>VW32.Zombies.NotAVirus<br>VW32.Zom | JCE_X.pdf.part                         |             | )<br>Y     | ₽₽ ( <b>6</b> ) (        | Not Subscr                        | sful :            | Reset                                                                                | Save Filte   | UTC           |

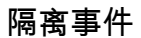

## 其他信息

要获得AMP帐户,您可以注册ATS大学。这为您概述了实验室中的AMP功能。

## 相关信息

- 配置AMP启用程序
- <u>技术支持和文档 Cisco Systems</u>